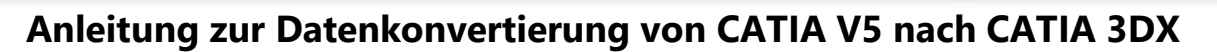

HS3D

# 1. Vorbereitung der CATIA V5 Daten:

1. Öffnen der CATIA V5 Daten

in einer CATIA V5 Session

- - 3. Start von CATDUAV5...

### 2. Start von File/Desk...

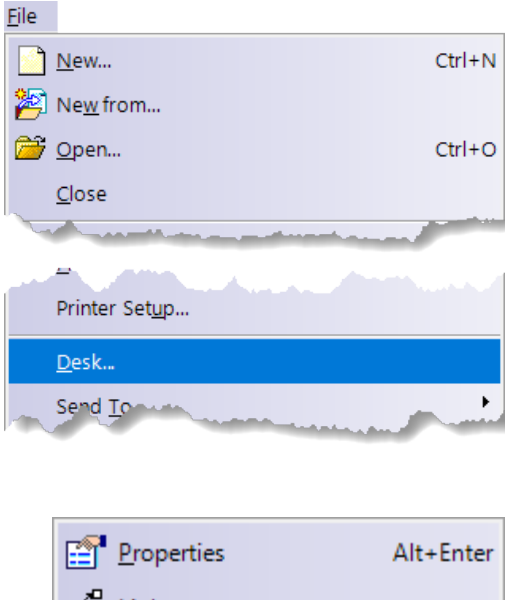

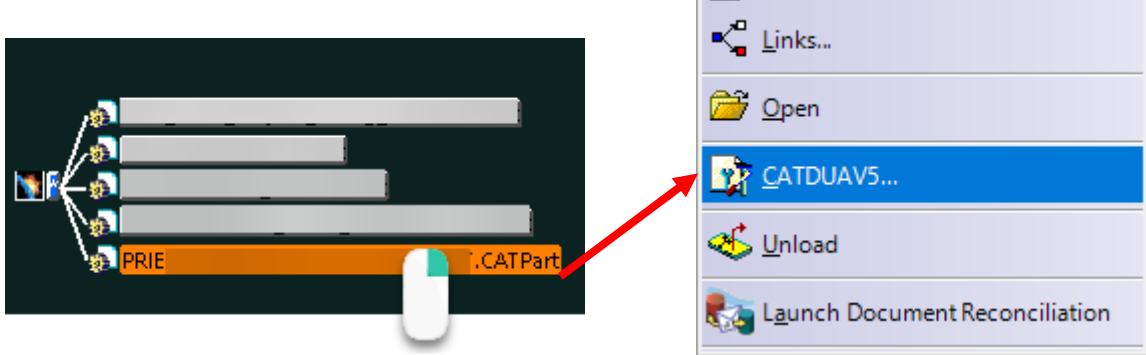

- 4. Start des Clean-Prozesses
- 5. Kontrolle des Clean-Prozesses

| CATDUA V5                                                                                                    | ×                                                                                                    | CATDUA V5                                                                                                    | ×                                                                                                    |
|----------------------------------------------------------------------------------------------------|----------------------------------------------------------------------------------------------------|----------------------------------------------------------------------------------------------------|----------------------------------------------------------------------------------------------------|
| CATDUA VS<br>CATDUA VS Information<br>Report is saved in<br>C<\Temp\CATDUA\PRIESTERHAUSER_5-6_ALLCATPART.CATPa<br>Global Results<br>=>Level 2 Errors= 61 Fixed= 61<br>=====>MGN,7 Errors= 1 Fixed= 1<br>=>Level 3 Errors= 1 Fixed= 1<br>=====>Fixed= 1 Errors= 1 | Coptions<br>Display messages<br>Long messages<br>Priorities to process<br>1 2 3 More>>><br>Copen html output file | CATDUA V5 CATDUA V5 CATDUA V5 CATDUA V5 Foresteen CATDUA V5 CATDUA V5 CATOUA V5 CATOUA | Options<br>Display messages<br>Long messages<br>Priorities to process<br>1 2 2 3 More>>><br>Open html output file |
| Return codes fixed : 62/62 *** END OF PROCESS ***                                                                                                    | Check Clean Run Exit                                                                                              | Report is saved in<br>cv/temp/ctTHIAPERTERHAUSER 5-6 ALL CATPART.CATPa<br>No errors have been detected on document<br>ENU UP PRUCESS                                                                                                    | Check O Clean Run Evit                                                                                            |

6. Speichern der Daten nach dem CATDUA-Procedere!

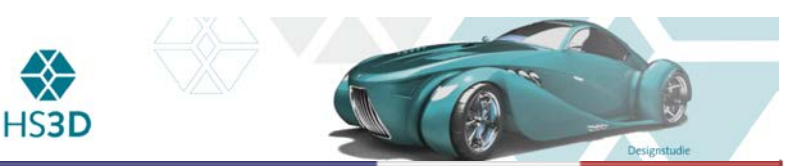

# 2. 3DX-Import der CATIA V5 Daten:

# 1. 3DX-RICH-Client starten

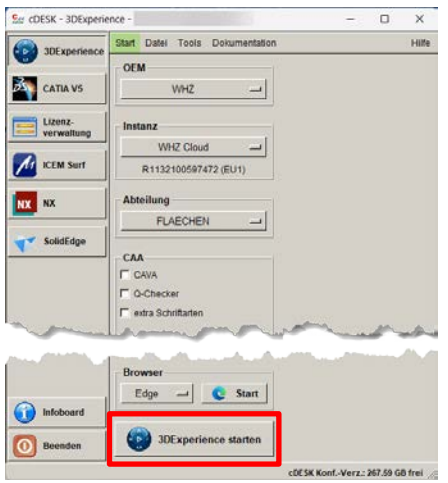

# New Content Import... Physical Product CATIA File...

2. Import der CATIA V5 Datei

# 3. Festlegung von Import-Optionen

| Select the files to I | mport                               | ?       | ×      |
|-----------------------|-------------------------------------|---------|--------|
| ₃euser_5_6\Model      | klein\PRIESTERHAUSER_5-6_ALLCA      | TPART.C | ATPart |
|                       |                                     |         |        |
|                       |                                     |         |        |
| Add File Kemo         | venie                               |         |        |
| Assembly ·            | ull. O Structure Only               |         |        |
| V Use Manning         | Tables 🔽 Isolate links on missing ( | docume  | nt     |
| E ose Mapping         | Keep instances on missi             | na docu | ment   |
| Context name          |                                     | ig docu |        |
| context hame          | COEXISTENCE                         |         |        |
| - Similar documen     | ts options                          |         |        |
| Newer Files :         | Update O No re-import               | t       |        |
| Identical Files :     | 🔘 Update 💿 No re-import             | t       |        |
| Older Files :         | 🔿 Update 💿 No re-import             | t i     |        |
| Create new re         | vision 🔲 Propagate new revisions    |         |        |
|                       |                                     |         | ancel  |

# 3DX-Komponente (parametrisch-assoziativ)

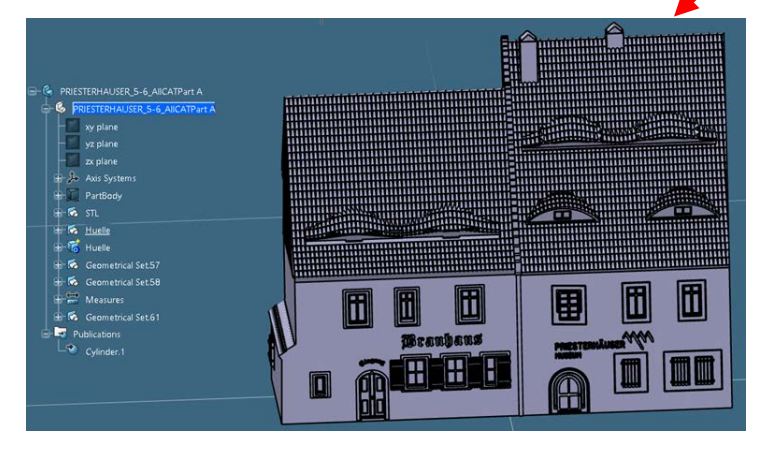

# 4. 3DX-Check der V5-Datenqualität

### Import Progression Creation of the dependency bundle PRIESTERHAUSER\_5-6\_ALLCATPART.CATPart Status : 100% completed Estimated time remaining : 53sec ? × Files to Process Context Status for similar do Action db\_2\\_PROJEKTE\LIEBIG\Priesterhaeuser\_5\_6\Model\_klein\... Import COEXISTENCE Compute documents list succeeded, 1 files to process Get Repo << Back Import Cancel

# 5. Start Import

3D Part

Drawing

|           | Generation of 3DEXPERIENCE components |              |
|-----------|---------------------------------------|--------------|
|           | PRIESTERHAUSER_5-6_ALLCATPART.CATPart |              |
| Stature : |                                       | 2% completed |
| Status -  |                                       |              |

Die neu 3DX-Komponente ist im aktuellen Teamarbeitsbereich/Collaboration Space nach dem Import bereits gespeichert und revisioniert (A).